# **1. Fotobewerking met Aviary**

|           | -         |
|-----------|-----------|
|           | person in |
| $\square$ |           |
|           |           |
| 2596ba    | 11 11     |
|           |           |
|           |           |
| -         |           |

Een foto die u vroeger moest weggooien, omdat deze niet goed belicht of scheef was, kunt u met fotobewerkingsprogramma's op de computer corrigeren. Maar ook voor een tablet met het besturingssysteem *Android* (zoals de Samsung Galaxy Tab) of een iPad zijn tegenwoordig diverse apps voor fotobewerking beschikbaar. De mogelijkheden in apps zijn meestal nog iets minder dan in programma's op de computer, maar zijn toch voldoende voor de standaard fotobewerker. Het resultaat is prima voor afdrukken of gebruiken in diavoorstellingen.

Helaas is niet alles mogelijk. Is een foto met lage resolutie genomen, dan zal het resultaat tegenvallen als u een deel van de foto vergroot. Een verkeerde belichting kan gecorrigeerd worden, maar het resultaat zou beter zijn als de foto goed was belicht. Daarom blijft goed fotograferen het belangrijkste. Maar ook dan kan het nodig zijn iets te corrigeren. Bijvoorbeeld de rode ogen die zijn ontstaan door het gebruik van een flitser of een kleurzweem op de foto. Een fotobewerkingsapp beschikt over automatische gereedschappen hiervoor, maar biedt ook mogelijkheden om een foto handmatig te verbeteren.

Er zijn verschillende apps beschikbaar. In dit hoofdstuk leert u werken met de Nederlandstalige app *Aviary*.

In dit hoofdstuk leert u:

- foto's automatisch verbeteren en bijsnijden;
- de functie Fokus gebruiken;
- foto's draaien en rechtzetten;
- handmatige correcties maken;
- tekst en titels toevoegen;
- kleureffecten gebruiken;
- rode ogen corrigeren en foto's retoucheren;
- witter maken;
- delen van een foto wazig maken.

## ᅛ Let op!

De schermafbeeldingen in dit boek zijn gemaakt op een tablet met het besturingssysteem *Android*. Dit is bijvoorbeeld een Samsung Galaxy Tab. Heeft u een ander type tablet met *Android* of een iPad, dan kunnen de stappen of afbeeldingen iets afwijken. Indien nodig, worden aanvullende stappen beschreven.

Worden er geen aanvullende stappen beschreven, probeer dan zelf de gewenste keuzes te maken. Daarnaast zijn de beschreven apps constant in ontwikkeling en kunnen ze in de toekomst wijzigen. Zo nodig, wordt aanvullende informatie op de website bij het boek geplaatst.

## 

Om de stappen in dit boek te kunnen volgen, moet u de oefenfoto's van de website bij dit boek eerst overzetten naar uw tablet. In *Bijlage B Oefenbestanden downloaden* achter in dit boek leest u hoe u dit stap voor stap doet.

© 2014 Visual Steps™ - www.visualsteps.nl – Dit is een deel van een hoofdstuk uit de Visual Stepstitel Fotobewerking op uw tablet – ISBN 978 90 5905 179 9

### 1.1 Een foto openen

Als eerste gebruikt u de app *Aviary*. Om met deze app te kunnen werken, moet deze zijn gedownload naar uw tablet. In de *Play Store* van *Google* en *App Store* van *Apple* heet deze app *Foto Bewerker door Aviary*. Als de app is gedownload, heet deze *Aviary* en op deze naam kunt u ook zoeken in de *Play Store* of *App Store*:

### INST Download de app Foto Bewerker door Aviary $\mathscr{D}^1$

Als de app is gedownload, ziet u deze op het beginscherm van uw tablet of op de pagina met het overzicht van alle apps.

### **I** Image: Second second seco

## 💛 Let op!

Als u een iPad heeft, ga dan halverwege de volgende pagina verder. Heeft u een tablet met het besturingssysteem *Android*, zoals een Samsung Galaxy Tab, ga dan hieronder verder.

Op uw tablet kunnen veel foto's staan. Bijvoorbeeld foto's die u heeft gemaakt met de camera van uw tablet, maar ook foto's die u heeft gedownload of overgezet naar uw tablet. Of misschien gebruikt u wel een geheugenkaart bij uw tablet (niet mogelijk bij de iPad) en heeft u daar uw foto's op opgeslagen.

Als u de app *Aviary* heeft geopend op een tablet met het besturingssysteem *Android*, ziet u alle foto's op uw tablet en dat kan onhandig zijn als u alleen met de oefenfoto's bij het boek wilt werken. Daarom selecteert u alleen het album met de oefenfoto's, genaamd *Download*:

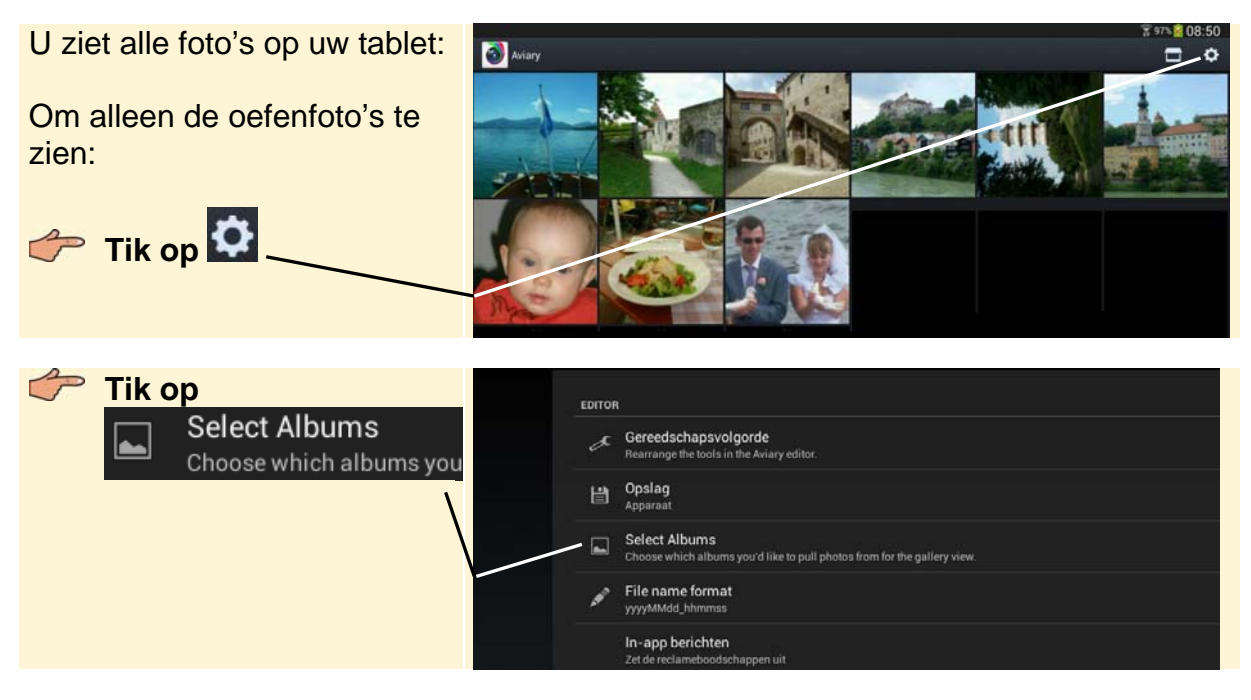

### Set op!

Hoewel de app *Aviary* in het Nederlands is, bevatten sommige opties nog niet de Nederlandstalige naam.

© 2014 Visual Steps™ - www.visualsteps.nl – Dit is een deel van een hoofdstuk uit de Visual Stepstitel Fotobewerking op uw tablet – ISBN 978 90 5905 179 9 In dit voorbeeld ziet u nog één andere map met foto's. Op uw tablet kunnen dit er meer zijn. Om alleen de foto's in de map *Download* te zien:

Tik de vinkjes weg bij de andere albums

- Tik tweemaal op de Terugtoets van uw tablet
- U ziet alleen de oefenfoto's:

Mogelijk worden de foto's op uw tablet in een andere volgorde getoond.

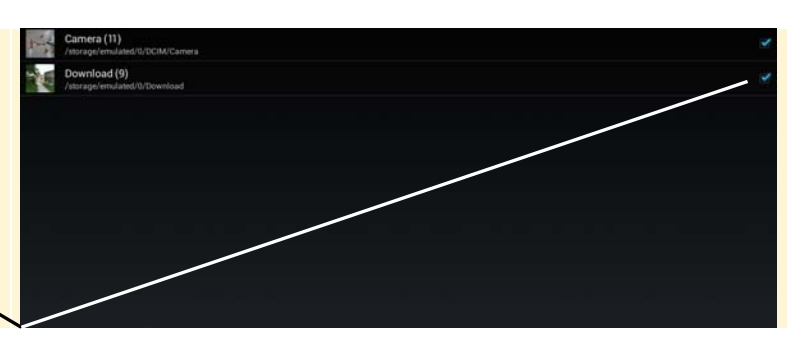

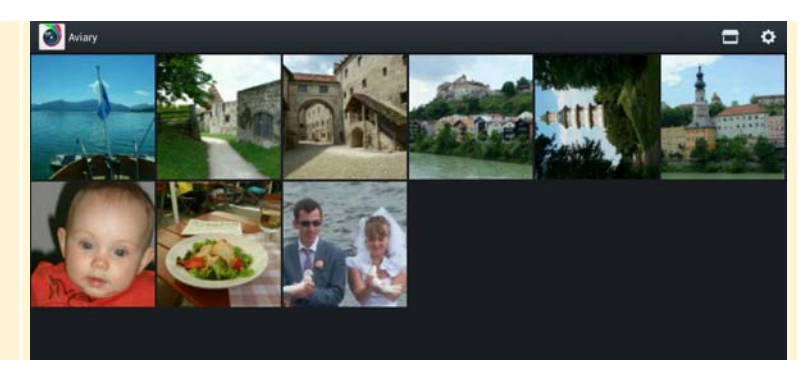

## HELP! Hoe ziet de Terugtoets eruit?

De Terugtoets ziet er meestal zo uit en staat onder op de rand van uw tablet of onder in het scherm waarop u tikt.

U opent een foto:

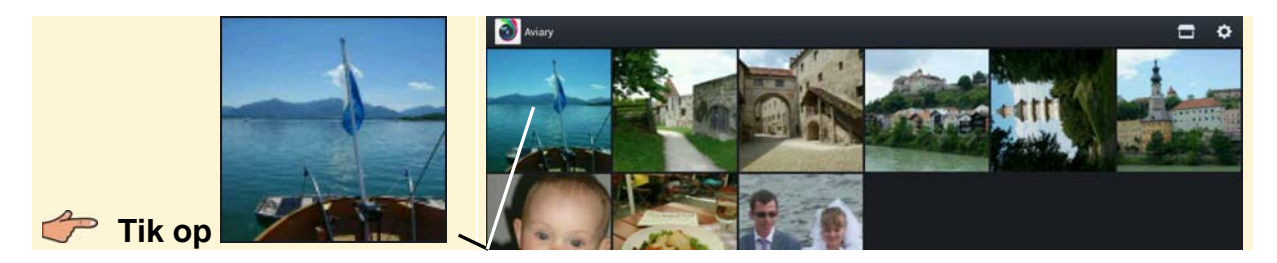

De foto wordt groot op het scherm getoond.

Als u een iPad heeft, opent u zo een foto:

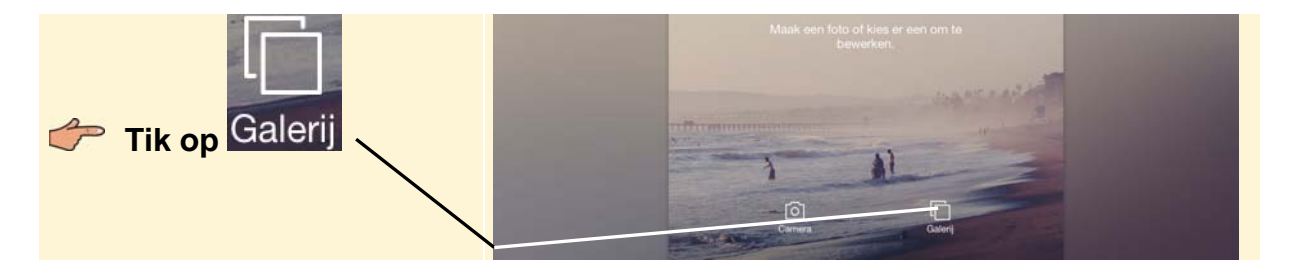

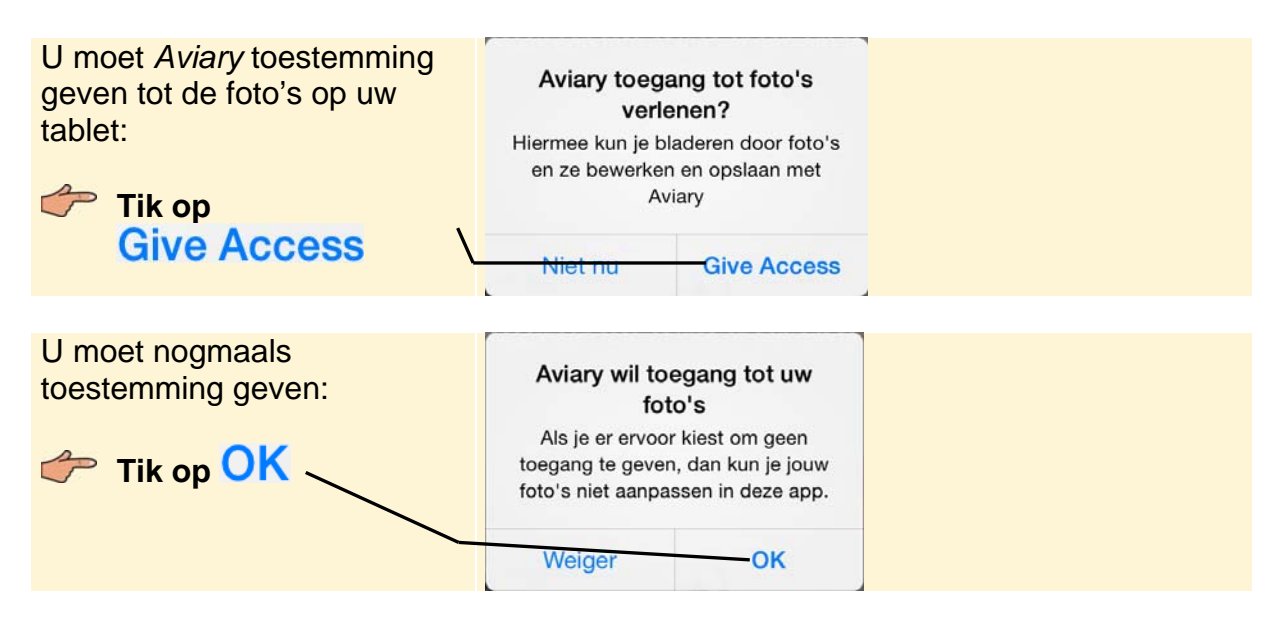

U kiest het album met oefenfoto's, genaamd Download:

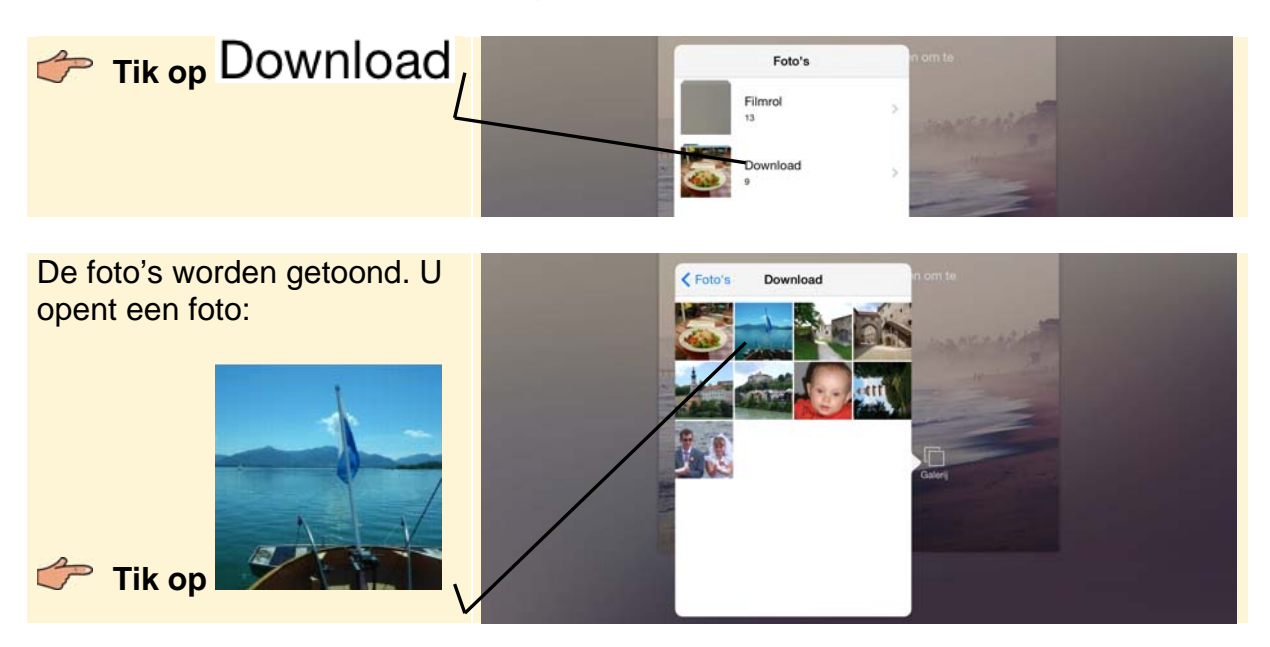

De foto wordt groot op het scherm getoond.

### **1.2 Automatisch verbeteren**

Aviary heeft een functie waarmee een foto automatisch verbeterd kan worden. U hoeft dan niet zelf onder andere de belichting en kleur handmatig aan te passen. U kunt daar het beste mee beginnen en later, indien nodig, nog enkele handmatige correcties uitvoeren. U ziet de foto die u in de vorige paragraaf heeft geopend en de bewerkingsfuncties:

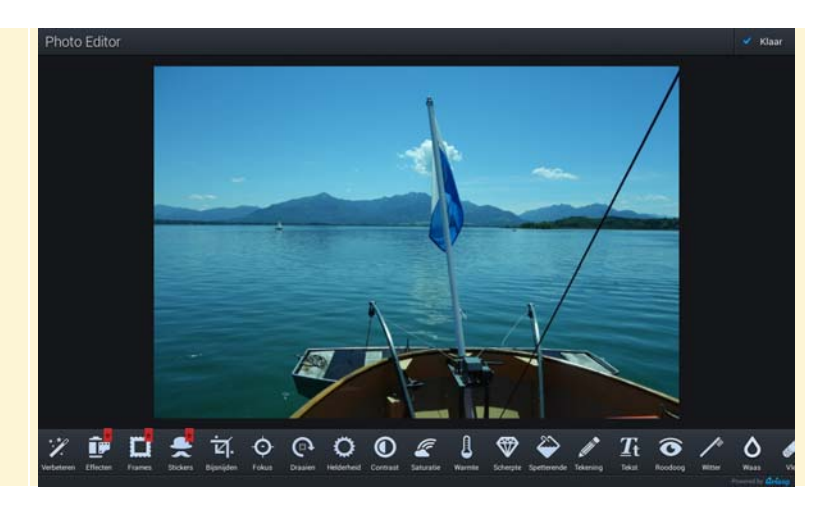

## HELP! Ik zie reclame

Aviary is een gratis app. De makers generen inkomsten door onder andere functies tegen betaling aan te bieden (zogenoemde *in-app aankopen*). Hiervoor ziet u af en toe reclame.

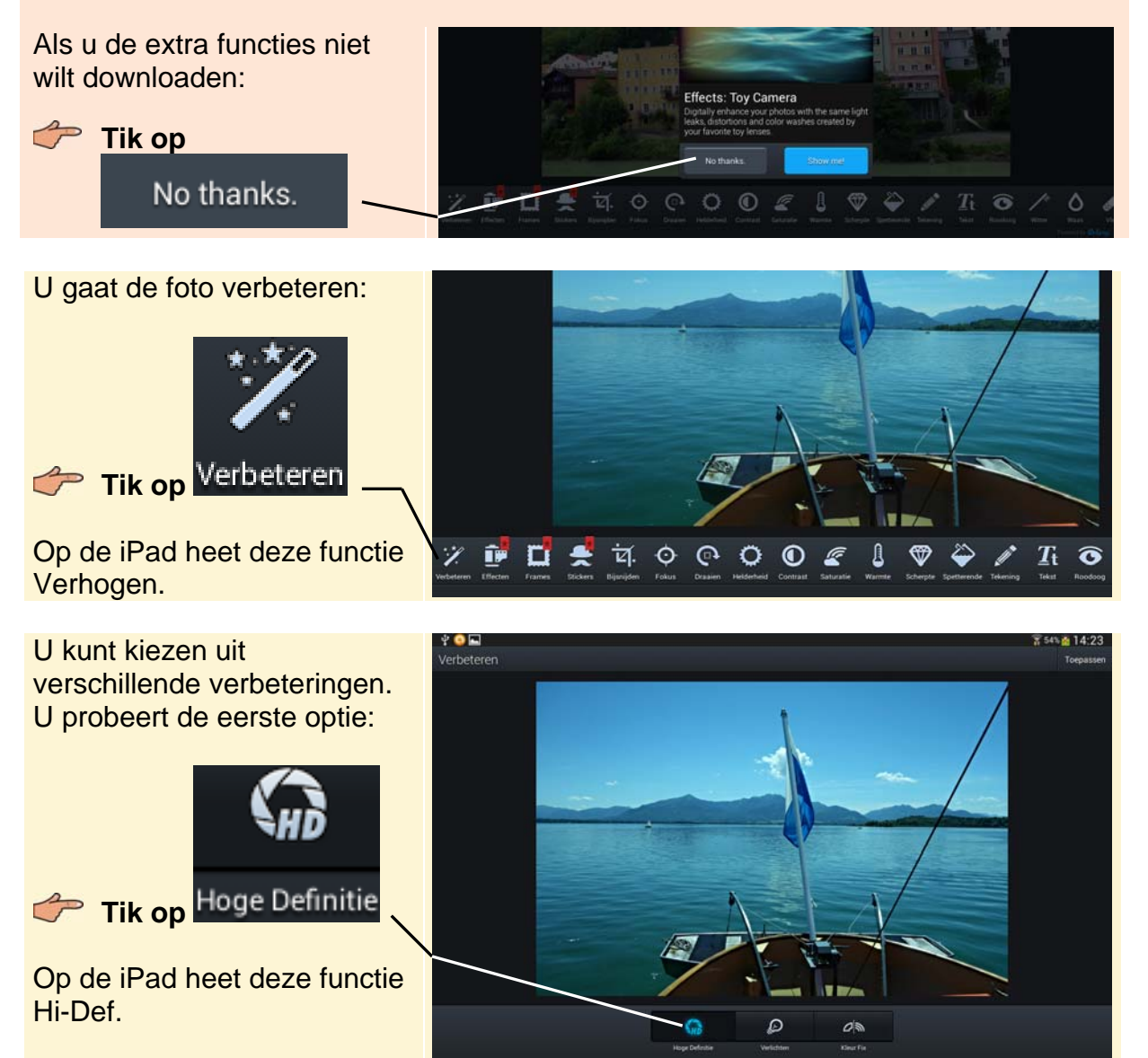

© 2014 Visual Steps™ - www.visualsteps.nl – Dit is een deel van een hoofdstuk uit de Visual Stepstitel Fotobewerking op uw tablet – ISBN 978 90 5905 179 9

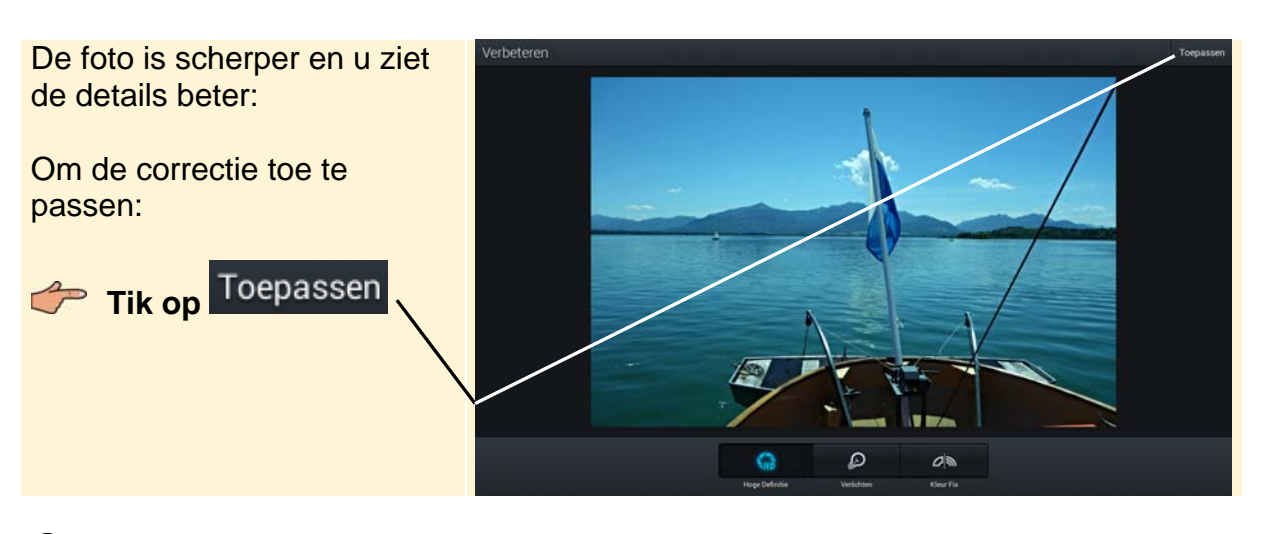

🖗 Tip

#### Geen verschil te zien

Soms gaat het om kleine correcties die u niet direct ziet. Om het verschil met en zonder correctie beter te kunnen zien, kunt u de correcties enkele keren aan- en

uitzetten voordat u op Toepassen tikt. Om de correctie ongedaan te maken:

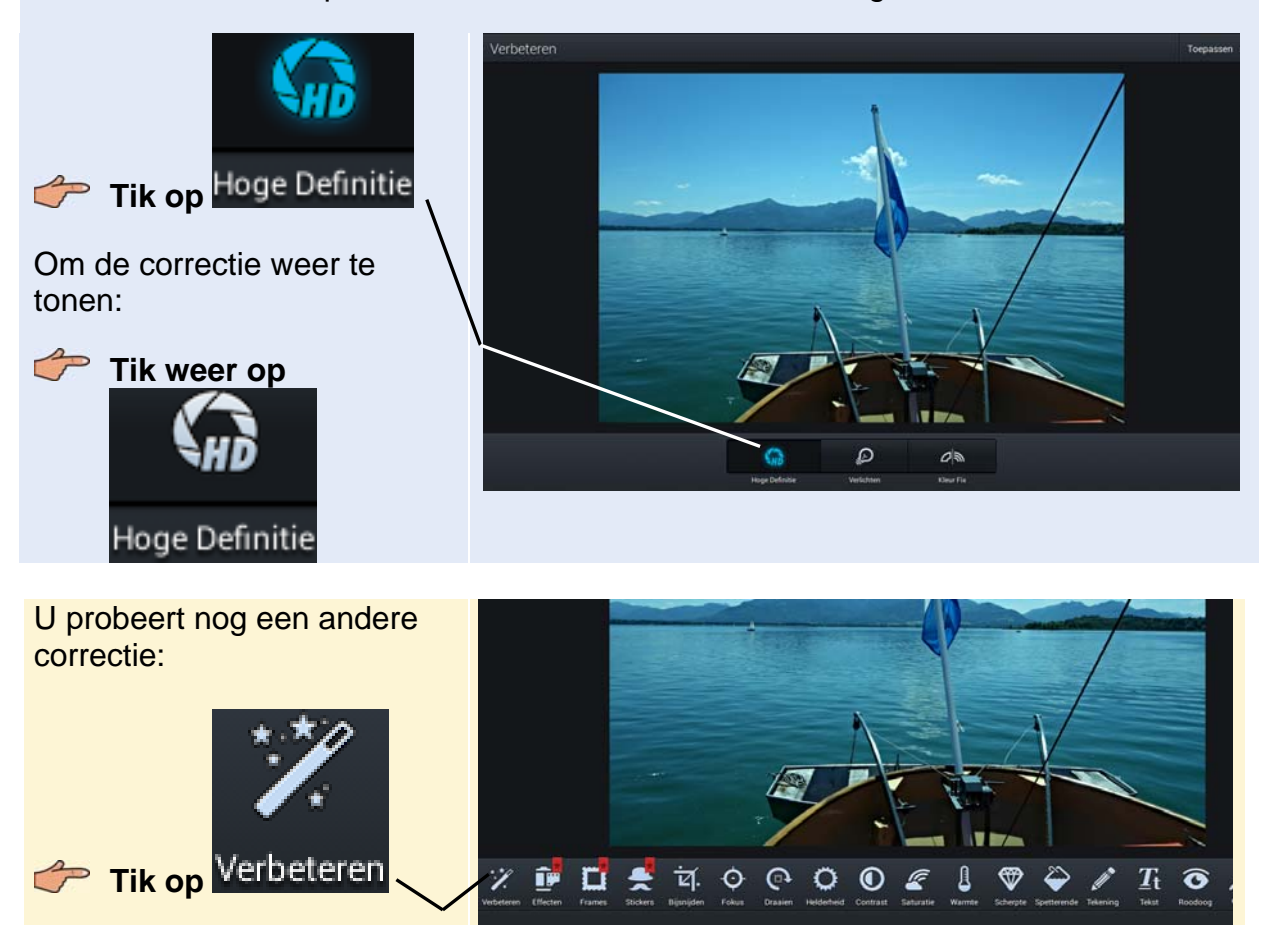